# Tata Cara Pengelolaan Sistem Presensi Online Kementerian Agama (Last Update 14 Juni 2023)

# A. Perekaman Kehadiran

- 1. Pengguna adalah ASN (PNS/PPPK) Kementerian Agama yang memiliki NIP dan telah terekam pada basis data SIMPEG.
- 2. Perekaman kehadiran dapat dilakukan melalui aplikasi *mobile* PUSAKA Kementerian Agama yang dapat anda unduh dari:
  - a. <u>https://play.google.com/store/apps/details?id=id.go.kemenag.pusaka\_v2</u> Untuk versi android
  - b. <u>https://apps.apple.com/id/app/pusaka-apps/id6443819441</u> Untuk Versi IOS

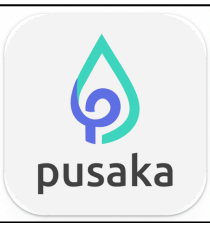

3. Klik tombol **Login**, silahkan anda login dengan *user* NIP pada kolom NIP dan *password* yang biasa anda gunakan untuk akses ke layanan SIMPEG atau SSO Kementerian Agama, jika anda pengguna baru dan belum mengetahuinya, silahkan hubungi admin SIMPEG pada unit kepegawaian di satuan kerja tempat anda bertugas.

Centang **Ingat Saya** agar *password* and a tersimpan pada memori aplikasi sehingga anda tidak perlu lagi meinginput *password* pada login berikutnya.

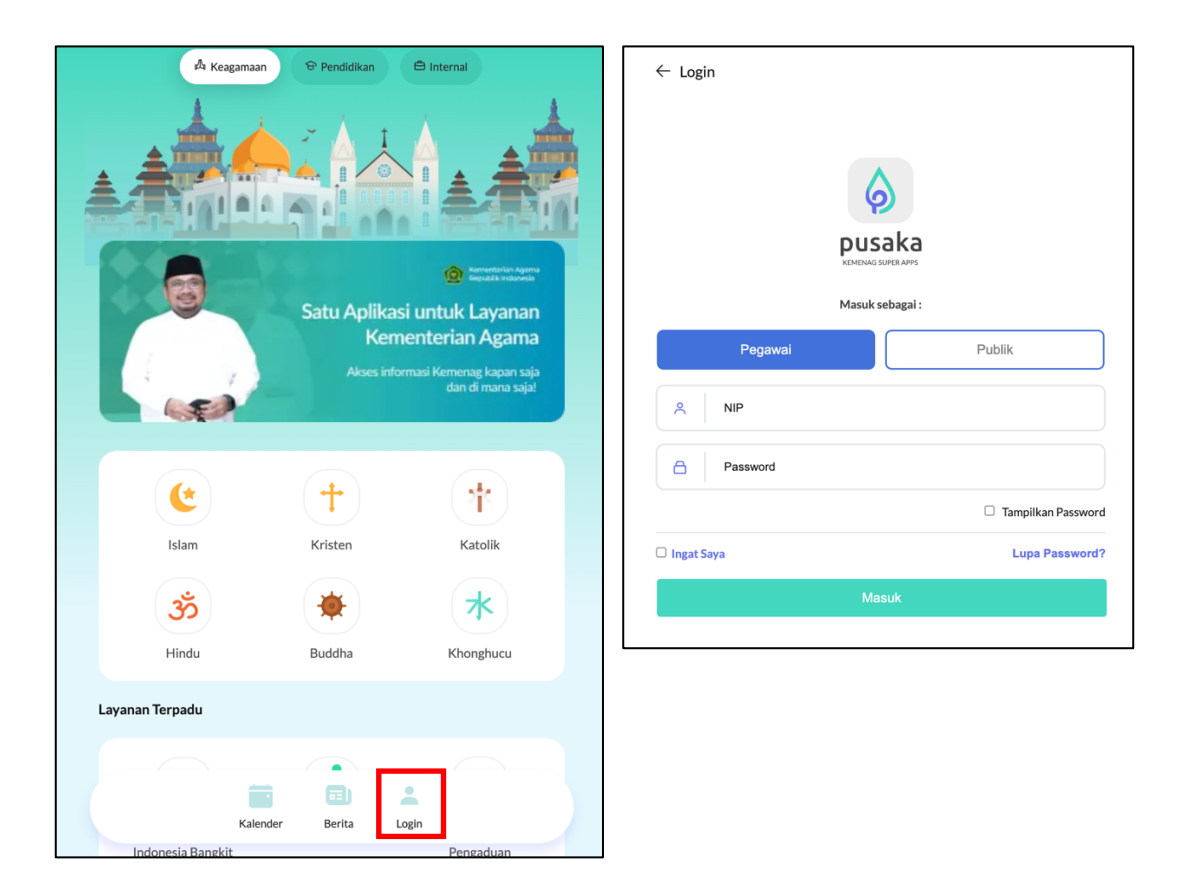

- 4. Pastikan perangkat *mobile* yang anda gunakan diaktifkan lokasinya atau terhubung dengan jaringan internet yang telah didaftarkan pada admin HRMS Presensi, anda tidak diperkenankan untuk melakukan perekaman kehadiran diluar dari lokasi atau diluar jaringan internet satuan kerja anda bertugas.
- 5. Untuk melakukan perekaman kehadiran klik tombol **Sidik Jari**, untuk memastikan anda berhasil melakukan perekaman kehadiran klik tombol **Riwayat**

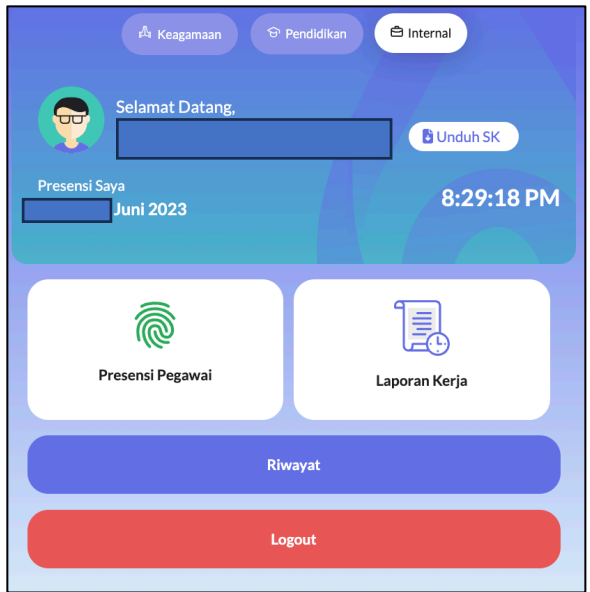

## B. Pelaporan Ketidakhadiran

Jika anda sebagai pengguna tidak melakukan perekaman kehadiran di kantor karena alasan yang sah menurut ketentuan yang berlaku seperti Dinas/Tugas Luar, Cuti, Sakit dan Tugas Belajar atau karena terjadi permasalahan teknis pada sistem presensi, lakukan langkah-langkah sebagai berikut:

1. Akses ke laman https://absensi.kemenag.go.id

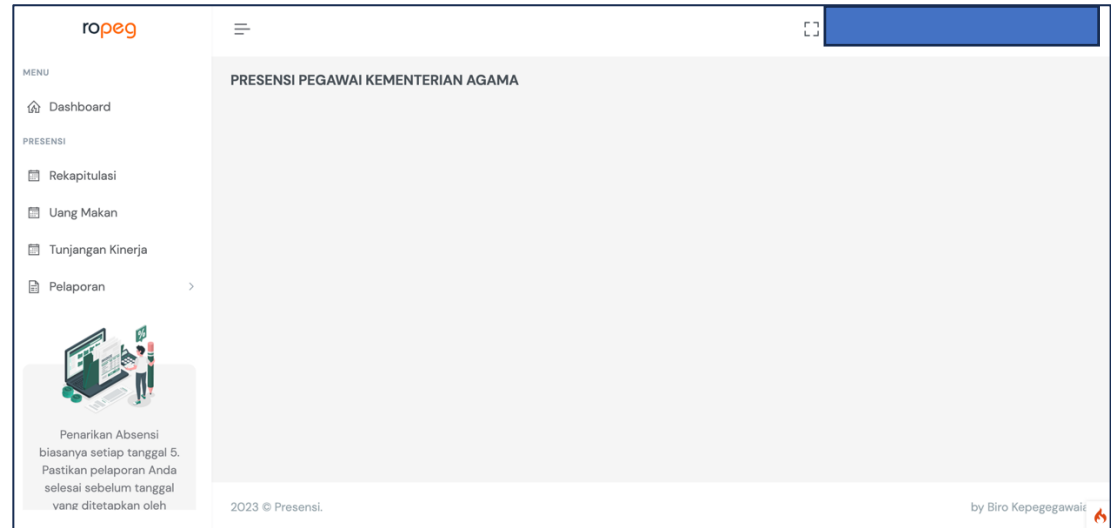

2. silahkan anda login dengan *user* NIP dan *password* yang biasa anda gunakan untuk akses ke Aplikasi PUSAKA atau layanan SIMPEG5 dan SSO Kementerian Agama, jika anda pengguna baru dan belum mengetahuinya, silahkan hubungi admin SIMPEG pada unit kepegawaian di satuan kerja tempat anda bertugas.

3. Buka menu Pelaporan sub menu Ketidakhadiran.

| MEN  | U                 |
|------|-------------------|
| 仚    | Dashboard         |
| PRES | ENSI              |
|      | Rekapitulasi      |
| iii  | Uang Makan        |
|      | Tunjangan Kinerja |
| Ê    | Pelaporan v       |
| 0    | Ketidakhadiran    |
| 0    | Pengaduan         |

4. Pilih salah salah satu alasan ketidakhadiran, pastikan anda benar dalam memilih salah satu alasan ketidakhadiran karena berimplikasi terhadap perhitungan pendapatan tunjangan kinerja yang sesuai dengan PMA 11 Tahun 2019

| Buat Laporan      |                                                                                                    |                       | Kembali  |
|-------------------|----------------------------------------------------------------------------------------------------|-----------------------|----------|
| Nama              | YOGIE PRIBADI, ST., M.Kom.                                                                                                    |                       |          |
| NIP               | 198106182008011007                                                                                                    |                       |          |
| Jenis             | ✓ Dinas Luar                                                                                                    |                       |          |
| Tanggal Mulai     | Libur Fakultatif Daerah<br>Tugas Belajar<br>Ordikum Tananan Nama                                                                          |                       |          |
| Sampai Dengan     | Cuti Luar Tanggungan Negara<br>Cuti Tahunan                                                                                               |                       |          |
| Kegiatan          | Cuti Bersalin (Anak Pertama s.d Ketiga)<br>Cuti Bersalin (Anak Keempat dst) Bulan Pertama<br>Cuti Bersalin (Anak Keempat dst) Bulan Kedua | -                     |          |
| Dokumen           | Cuti Bersalin (Anak Keempat dst) Bulan Ketiga<br>Cuti Besar Bulan Pertama                                                                 |                       |          |
|                   | Cuti Besar Bulan Kedua<br>Cuti Besar Bulan Ketiga                                                                                         |                       |          |
|                   | Cuti Alasan Penting (1 s.d 2 Hari)                                                                                                    |                       |          |
|                   | Cuti Alasan Penting (Lebih dari 2 Hari)<br>Cuti Sakit (1 Hari Sampai Dengan 14 Hari)                                                      |                       |          |
| ukin250010140 csv | Cuti Sakit (Lebih Dari 14 Hari Sampai Dengan 12 Bulan)                                                                                    | tik Koordinat S. xlsx | Show All |
|                   | Cuti Sakit (Lebih Dari 12 Bulan Sampai Dengan 18 Bulan)                                                                                   |                       |          |

5. Setelah anda memilih salah satu alasan ketidakhadiran, masukan tanggal mulai dan tanggal akhir dengan format dd/mm/yyyy serta keterangan dari ketidakhadiran tersebut, unggah dokumen pendukung dengan format pdf, kemudian klik tombol Simpan, jika sudah tersimpan klik tombol Kirim, selanjutnya tunggu sampai pengajuan ketidakhadiran anda disetujui atau ditolak oleh pengelola presensi pada satuan kerja anda.

| Buat Laporan  |                                                         |
|---------------|---------------------------------------------------------|
| Nama          |                                                         |
| NIP           |                                                         |
| Jenis         | Dinas Luar 🗸                                            |
| Tanggal Mulai | dd/mm/yyyy                                              |
| Sampai Dengan | dd/mm/yyyy                                              |
| Kegiatan      |                                                         |
| Dokumen       | Choose File No file chosen<br>File type PDF   max 300kb |
|               | Simpan                                                  |

6. Jika anda ditugaskan oleh pimpinan untuk keluar kantor untuk tujuan dinas dan tidak memungkinkan lagi untuk kembali ke kantor untuk melakukan perekaman kehadiran atau terjadi permaasalahan pada sistem presensi, buka menu Pelaporan sub menu Pengaduan.

| 仚    | Dashboard         |
|------|-------------------|
| PRES | ENSI              |
|      | Rekapitulasi      |
|      | Uang Makan        |
|      | Tunjangan Kinerja |
|      | Pelaporan v       |
| 0    | Ketidakhadiran    |
| •    | Pengaduan         |
|      |                   |

7. Jika anda tugas luar Pilih Jenis Tugas Luar, masukan tanggal dengan format dd/mm/yyyy, jam anda pulang dari lokasi tempat anda bertugas, catatan dan unggah

dokumen surat tugas dengan format pdf, klik tombol **Simpan**, jika sudah tersimpan klik tombol **Kirim**, selanjutnya tunggu sampai pengajuan pengaduan anda disetujui atau ditolak oleh pengelola presensi pada satuan kerja anda.

- 8. Jika terjadi permasalahan pada sistem presensi sehingga anda tidak dapat melakukan perekaman kehadiran yang secara masif terjadi pada sebagian atau seluruh satuan kerja, admin sistem presensi pada satker dapat mengunggah surat keterangan yang ditandatangani oleh pimpinan satuan kerja pada aplikasi HRMS Presensi, sehingga tidak merugikan ASN karena terpotong tunjangan kinerja atau uang makannya.
- 9. Untuk melihat rekapitulasi kehadiran, buka sub menu Rekapitulasi Kehadiran pada menu Kehadiran, disini anda dapat melakukan monitoring terhadap kehadiran anda secara harian dan rekapitulasi setiap bulannya
- 10. Untuk melihat rekapitulasi pendapatan uang makan, buka menu Uang Makan, disini anda dapat melakukan monitoring terhadap pendapatan uang makan secara harian dan rekapitulasi setiap bulannya

| Rekapitu | Rekapitulasi Uang Makan |                   |                 |                  |      |               |      |               |               | Tahun             | 2023 ~           |
|----------|-------------------------|-------------------|-----------------|------------------|------|---------------|------|---------------|---------------|-------------------|------------------|
| BULAN    | JML HARI<br>BULAN       | JML HARI<br>MASUK | SEKALI<br>ABSEN | TUGAS<br>BELAJAR | СUTI | DINAS<br>LUAR | IZIN | TANPA<br>KET. | UANG<br>MAKAN | POTONGAN<br>PAJAK | SETELAH<br>PAJAK |
| Januari  | 25                      | 11                | 0               | 0                | 0    | 10            | 0    | 4             | 407.000       | 20.350            | 386.650          |
| Februari | 23                      | 12                | 0               | 0                | 0    | 8             | 0    | 3             | 444.000       | 22.200            | 421.800          |
| Maret    | 25                      | 12                | 0               | 0                | 0    | 9             | 0    | 4             | 444.000       | 22.200            | 421.800          |
| April    | 18                      | 3                 | 0               | 0                | 0    | 11            | 0    | 4             | 111.000       | 5.550             | 105.450          |
| Mei      | 25                      | 8                 | 0               | 0                | 0    | 5             | 0    | 12            | 296.000       | 14.800            | 281.200          |

11. Untuk melihat rekapitulasi pendapatan tunjangan kinerja, buka menu Tunjangan Kinerja, disini anda dapat melakukan monitoring terhadap pendapatan tunjangan kinerja serta perhitungan setiap bulannya akibat keterlambatan atau pulang lebih lebih cepat dan ketidakhadiran karena alasan yang tidak sah

| Rekapitula | si Tunjangan Kiner   | ja        |                            |                     |         |                     |                  | Та   | ahun | 2023 🗸           |
|------------|----------------------|-----------|----------------------------|---------------------|---------|---------------------|------------------|------|------|------------------|
| BULAN      | TUNJANGAN<br>KINERJA | TERLAMBAT | PULANG<br>SEBELUM<br>WAKTU | TANPA<br>KETERANGAN | LAINNYA | HUKUMAN<br>DISIPLIN | TUGAS<br>BELAJAR | CPNS | SKP  | JUMLAH<br>BERSIH |
| Januari    | 3.781.000            | 0         | 0                          | 453.720             | 0       | 0                   | 0                | 0    | 0    | 3.327.280        |
| Februari   | 3.781.000            | 0         | 0                          | 340.290             | 0       | 0                   | 0                | 0    | 0    | 3.440.710        |
| Maret      | 3.781.000            | 0         | 0                          | 453.720             | 0       | 0                   | 0                | 0    | 0    | 3.327.280        |
| April      | 3.781.000            | 0         | 0                          | 453.720             | 0       | 0                   | 0                | 0    | 0    | 3.327.280        |

### C. Pengelolaan Sistem Presensi Oleh Admin Pengelola Kepegawaian Satuan Kerja

1. Sebagai admin pengelola sistem presensi anda terlebih dahulu harus merekam tititk lokasi atau IP Statik jaringan internet dari kantor satuan kerja tempat bertugas pada <a href="https://hrms.kemenag.go.id">https://hrms.kemenag.go.id</a> menu **Presensi** 

| <b>IRMS</b><br>Management                               | <b>Usul Layanan</b><br>Layanan Biro Kepegawaian<br>Paperless | <b>Presensi</b><br>Pengelolaan Presensi              | <b>Satyalancana</b><br>Pengusulan Penghargaan<br>Satyalancana |
|---------------------------------------------------------|--------------------------------------------------------------|------------------------------------------------------|---------------------------------------------------------------|
| <b>Kenaikan Gaji Berkala</b><br>Pengelolaan KGB Pegawai | Kenaikan Pangkat<br>Usul Kenaikan Pangkat                    | Jabatan Fungsional<br>Pengelolaan Jabatan Fungsional | Helpdesk<br>Konsultasi/Pengaduan/Pengetahu<br>an              |

 Pada menu Pengaturan anda dapat melakukan pengaturan koordinat lokasi satuan kerja (Lokasi Satuan Kerja), koordinat lokasi pegawai per orangan (Force Lokasi Pegawai), IP statik jaringan internet satuan kerja yang diperkenankan untuk digunakan sebagai jaringan internet sistem presensi (IP Satker), dan hari kerja pegawai 5 atau 6 hari kerja per minggu (Hari Kerja Pegawai)

| 💾 Pengaturan 🗸       |
|----------------------|
| Lokasi Satuan Kerja  |
| Force Lokasi Pegawai |
| Cek Lokasi Pegawai   |
| IP Satker            |
| Surat Tugas          |
| Hari Kerja Pegawai   |
|                      |

3. Pada menu Lokasi Satuan Kerja anda dapat melakukan pemutakhiran data titik/koordinat lokasi per satuan kerja.

| PENGATURAN - LOKASI SATUAN KERJA        |            |                    |                    |                 |
|-----------------------------------------|------------|--------------------|--------------------|-----------------|
| Copy Excel Print Show 10 rows V         |            |                    |                    | Search:         |
| SATUAN KERJA                            | ÷          | LATITUDE $\hat{}$  |                    | OPSI ÷          |
| Kantor Kementerian Agama Kabupaten Ban  | dung       | -7.1004109         | 107.4763648        | S View Map Ubah |
| Kantor Kementerian Agama Kabupaten Ban  | dung Barat | -6.852599618839229 | 107.47638278061889 | O View Map Ubah |
| Kantor Kementerian Agama Kabupaten Beko | วรเ        | -6.365360005010566 | 107.1708677103165  | O View Map Ubah |
| Kantor Kementerian Agama Kabupaten Bog  | or         | -6.5622317         | 106.6057397        | O View Map Ubah |
| Kantor Kementerian Agama Kabupaten Ciar | nis        | -7.323856532749355 | 108.34761859608359 | O View Map Ubah |
| Kantor Kementerian Agama Kabupaten Ciar | njur       | -6.75317030000001  | 107.0454239        | O View Map Ubah |
| Kantor Kementerian Agama Kabupaten Cire | bon        | -6.8658552         | 108.619711         | O View Map Ubah |

#### Klik tombol Ubah

| Kantor Kementerian Ago                                                                | ama Kabupaten Bandung |
|---------------------------------------------------------------------------------------|-----------------------|
| Koordinat                                                                             |                       |
|                                                                                       | parsing               |
| atitude                                                                               | Longitude             |
| -7.1004109                                                                            | 107.4763648           |
| <ul> <li>Panduan:</li> <li>Buka Google Maps</li> <li>Cari lokasi Gedung be</li> </ul> | erada                 |

4. Pada menu Force Lokasi Pegawai anda dapat melakukan pemutakhiran data titik/koordinat lokasi per pegawai, pada menu ini dapat dilakukan pengaturan titik/koordinat lokasi pegawai yang secara individu ditugaskan pada lokasi di luar satuan kerja atau Instansi diluar Kementerian Agama baik di instansi pemerintah lain, madrasah swasta, sekolah umum negeri/swasta atau perguruan tinggi negeri/swasta.

| PENG | Tamb                                                                                                    |          |                  |    |                           |                                        |                   |   |  |
|------|----------------------------------------------------------------------------------------------------|----------|------------------|----|---------------------------|----------------------------------------|-------------------|---|--|
| Har  | Harap dibacat Fitur ini digunakan untuk mengakomodir Pegawai yang berlokasi di luar Unit Kerja Kementerian Agama atau Unit Kerja yang memiliki lebih dari 1 gedung. Dengan catatan, gedung utama tetap ditentukan lokasinya dan Pegawai yang berada pada gedung lainnya didaftarkan melalui fitur ini. |          |                  |    |                           |                                        |                   |   |  |
| Co   | opy Ex                                                                                                    | cel Prin | t Show 10 rows 🔻 |    |                           |                                        | Search:           |   |  |
| NI   | P                                                                                                    | ÷        | NAMA             | \$ | GEDUNG ÷                  | <b>KOORDINAT</b> ÷                     | OPSI              | ÷ |  |
|      |                                                                                                    |          |                  |    | PLHUT Kab. Kuningan       | -6.958756, 108.476676                  | View Map Delete   |   |  |
|      |                                                                                                    |          |                  |    | PLHUT Kab. Kuningan       | -6.958756, 108.476676                  | View Map Delete   |   |  |
|      |                                                                                                    |          |                  |    | PLHUT Kab. Kuningan       | -6.958756, 108.476676                  | View Map Delete   |   |  |
|      |                                                                                                    |          |                  |    | PLHUT Kab. Kuningan       | -6.958756, 108.476676                  | View Map Delete   |   |  |
|      |                                                                                                    |          |                  |    | Kanwil Kemenag Jawa Barat | -6.917135603612686, 107.57724133000538 | View Map Delete   |   |  |
|      |                                                                                                    |          |                  |    | Kanwil Kemenag Jawa Barat | -6.917257218567192, 107.57726266199627 | O View Map Delete |   |  |

#### Klik tombol Tambah Data

| Tambah Data Pegawai |           | ×       |
|---------------------|-----------|---------|
| NIP                 |           |         |
|                     |           | Cek     |
| NAMA                |           |         |
|                     |           |         |
| NAMA GEDUNG         |           |         |
|                     |           |         |
| KOORDINAT           |           |         |
|                     |           | parsing |
| Latitude            | Longitude |         |
| Latitude            | Longitude |         |
|                     |           |         |
|                     | Tutup     | Simpan  |
|                     |           |         |

5. Pada menu IP Satker anda dapat melakukan pemutakhiran nomor IP Statik jaringan internet pada satuan kerja yang perkenankan digunakan untuk mengakses sistem presensi.

| P | ENGATURAN - IP SATUAN KERJA                |                                                                                  |         | Tambah Data |
|---|--------------------------------------------|----------------------------------------------------------------------------------|---------|-------------|
|   | Harap dibaca! Mohon untuk tidak menambahka | n IP di luar gedung lokasi kerja. Untuk mengecek ip public, silahkan klik disini |         |             |
|   | Copy Excel Print Show 10 rows *            |                                                                                  | Search: |             |
|   | IP e                                       | GEDUNG                                                                           | OPSI    | ÷           |
|   | 124.158.184.24                             | Kampus 1 MAN 1 Bogor                                                             | Delete  |             |
|   | 202.158.77.138                             | Kanwil Kemenag Jawa Barat                                                        | Delete  |             |

## Klik tombol Tambah Data

| Tambah Data IP |       | ×      |
|----------------|-------|--------|
| IP             |       |        |
| NAMA GEDUNG    |       |        |
|                |       |        |
|                | Tutup | Simpan |

6. Pada menu Hari Kerja Pegawai anda dapat melakukan pengaturan hari kerja per minggu yang diberlakukan pada masing-masing satuan kerja, pilihan hari kerja yang dapat dipilih diantaranya adalah:

| Kode | Jenis Hari Kerja                                                   | Hari Kerja | Jam Masuk | Jam Pulang |  |  |
|------|--------------------------------------------------------------------|------------|-----------|------------|--|--|
|      |                                                                    | Senin      | 07.30     | 16.00      |  |  |
|      |                                                                    | Selasa     | 07.30     | 16.00      |  |  |
|      |                                                                    | Rabu       | 07.30     | 16.00      |  |  |
| 5    | 5 Harl Kerja<br>Dogawai Kantor                                     | Kamis      | 07.30     | 16.00      |  |  |
|      | regawal Kalitol                                                    | Jumat      | 07.30     | 16.30      |  |  |
|      |                                                                    | Sabtu      | Lib       |            |  |  |
|      |                                                                    | Minggu     | LID       | ur         |  |  |
|      |                                                                    | Senin      | 07.00     | 14.30      |  |  |
|      |                                                                    | Selasa     | 07.00     | 14.30      |  |  |
|      | 6 Hari Kerja                                                       | Rabu       | 07.00     | 14.30      |  |  |
| 6    | Guru/Tendik pada                                                   | Kamis      | 07.00     | 14.30      |  |  |
|      | Madrasah/Sekolah                                                   | Jumat      | 07.00     | 11.30      |  |  |
|      |                                                                    | Sabtu      | 07.00     | 15.00      |  |  |
|      |                                                                    | Minggu     | Lib       | ur         |  |  |
|      |                                                                    | Senin      | 07.00     | 14.30      |  |  |
|      |                                                                    | Selasa     | 07.00     | 14.30      |  |  |
|      | 6 Hari Kerja<br>Guru/Tendik pada<br>Madrasah Berbasis<br>Pesantren | Rabu       | 07.00     | 14.30      |  |  |
| 7    |                                                                    | Kamis      | 07.00     | 14.30      |  |  |
|      |                                                                    | Jumat      | Libur     |            |  |  |
|      |                                                                    | Sabtu      | 07.00     | 14.30      |  |  |
|      |                                                                    | Minggu     | 07.00     | 12.30      |  |  |
|      |                                                                    | Senin      | 07.00     | 15.30      |  |  |
|      |                                                                    | Selasa     | 07.00     | 15.30      |  |  |
|      | 5 Hari Kerja                                                       | Rabu       | 07.00     | 15.30      |  |  |
| 8    | Guru/Tendik pada                                                   | Kamis      | 07.00     | 15.30      |  |  |
|      | Madrasah/Sekolah                                                   | Jumat      | 07.00     | 16.00      |  |  |
|      |                                                                    | Sabtu      | L ih      |            |  |  |
|      |                                                                    | Minggu     | LID       | ur         |  |  |
|      |                                                                    | Senin      | 08.00     | 16.30      |  |  |
|      |                                                                    | Selasa     | 08.00     | 16.30      |  |  |
|      | 5 Hari Kerja                                                       | Rabu       | 08.00     | 16.30      |  |  |
| 9    | Pegawai Kantor                                                     | Kamis      | 08.00     | 16.30      |  |  |
|      | pada Provinsi Aceh                                                 | Jumat      | 08.00     | 17.00      |  |  |
|      |                                                                    | Sabtu      | , •1      |            |  |  |
|      |                                                                    | Minggu     | Libur     |            |  |  |

| Kode | Jenis Hari Kerja                 | Hari Kerja | Jam Masuk | Jam Pulang |  |  |  |
|------|----------------------------------|------------|-----------|------------|--|--|--|
|      |                                  | Senin      | 07.30     | 15.00      |  |  |  |
|      |                                  | Selasa     | 07.30     | 15.00      |  |  |  |
|      | 6 Hari Kerja                     | Rabu       | 07.30     | 15.00      |  |  |  |
| 10   | Guru/Tendik pada                 | Kamis      | 07.30     | 15.00      |  |  |  |
|      | nada Provinsi Aceh               | Jumat      | 07.30     | 12.00      |  |  |  |
|      | pada Provinsi Acen               | Sabtu      | 07.30     | 14.00      |  |  |  |
|      |                                  | Minggu     | Lib       | ur         |  |  |  |
|      |                                  | Senin      | 07.30     | 15.00      |  |  |  |
|      | 6 Hari Kerja                     | Selasa     | 07.30     | 15.00      |  |  |  |
|      | Guru/Tendik pada                 | Rabu       | 07.30     | 15.00      |  |  |  |
| 11   | Madrasah Berbasis                | Kamis      | 07.30     | 15.00      |  |  |  |
|      | Pesantren pada                   | Jumat      | Lib       | ur         |  |  |  |
|      | Provinsi Aceh                    | Sabtu      | 07.30     | 14.00      |  |  |  |
|      |                                  | Minggu     | 07.30     | 14.00      |  |  |  |
|      |                                  | Senin      | 07.30     | 16.00      |  |  |  |
|      | 5 Hari Kerja                     | Selasa     | 07.30     | 16.00      |  |  |  |
|      | Guru/Tendik pada                 | Rabu       | 07.30     | 16.00      |  |  |  |
| 12   | Madrasah Berbasis                | Kamis      | 07.30     | 16.00      |  |  |  |
|      | Pesantren pada                   | Jumat      |           |            |  |  |  |
|      | Provinsi Aceh                    | Sabtu      | Libur     |            |  |  |  |
|      |                                  | Minggu     | 07.30     | 16.00      |  |  |  |
|      |                                  | Senin      | 07.00     | 15.30      |  |  |  |
|      | E Hari Karia                     | Selasa     | 07.00     | 15.30      |  |  |  |
|      | 5 Harl Kerja<br>Curu/Tondik nada | Rabu       | 07.00     | 15.30      |  |  |  |
| 13   | Madrasah Berhasis                | Kamis      | 07.00     | 15.30      |  |  |  |
|      | Pesantren                        | Jumat      | Lib       | ur         |  |  |  |
|      | resulten                         | Sabtu      | LID       | ur         |  |  |  |
|      |                                  | Minggu     | 07.00     | 15.30      |  |  |  |
|      |                                  | Senin      | 06.30     | 15.00      |  |  |  |
|      |                                  | Selasa     | 06.30     | 15.00      |  |  |  |
|      | 5 Hari Kerja Guru                | Rabu       | 06.30     | 15.00      |  |  |  |
| 14   | Madrasah pada                    | Kamis      | 06.30     | 15.00      |  |  |  |
|      | Provinsi DKI Jakarta             | Jumat      | 06.30     | 15.30      |  |  |  |
|      |                                  | Sabtu      | <br>1 * L |            |  |  |  |
|      |                                  | Minggu     | Libur     |            |  |  |  |

| ENGATURAN - HARI K                                                                                                    | ERJA PEG                                                     | AWAI                             |   |                                  |   |              |      |
|----------------------------------------------------------------------------------------------------|--------------------------------------------------------------|----------------------------------|---|----------------------------------|---|--------------|------|
| Harap dibaca!<br>5 : 5 Hari Kerja<br>6 : 6 Hari Kerja dengan<br>7 : 6 Hari Kerja dengan<br>8 : 5 Hari Kerja, untuk G<br>9 : 5 Hari Kerja, Untuk so | libur hari M<br>libur hari Ju<br>uru dan Ter<br>atker wilayo | inggu<br>Im'at<br>Idik<br>h Aceh |   |                                  |   |              |      |
| Show 10 v entries                                                                                                    | s                                                            |                                  |   |                                  |   | Search:      |      |
| NIP                                                                                                    | ÷                                                            | NAMA                             | ٥ | JABATAN                          | ÷ | HARI KERJA ÷ | OPSI |
|                                                                                                    |                                                              |                                  |   | Penghulu Ahli Madya/Kepala KUA   |   | 5            | Edit |
|                                                                                                    |                                                              |                                  |   | Guru Ahli Madya                  |   | 5            | Edit |
|                                                                                                    |                                                              |                                  |   | Guru Ahli Madya                  |   | 5            | Edit |
|                                                                                                    |                                                              |                                  |   | Guru Ahli Madya/Kepala MTsN/MTsS |   | 5            | Edit |
|                                                                                                    |                                                              |                                  |   | Guru Ahli Madya                  |   | 5            | Edit |

Klik Tombol Edit

|                                               | ×      |
|-----------------------------------------------|--------|
| NIP                                           |        |
|                                               |        |
| NAMA                                          |        |
|                                               |        |
| UNIT KERJA                                    |        |
| MTsN 3 Mukomuko                               |        |
| HARI KERJA                                    |        |
| 6 (6 Hari Kerja, Libur Minggu)                | ~      |
| 🕑 Berlaku untuk semua pegawai pada Unit Kerja |        |
| Tutup                                         | Simpan |

Jika anda klik checklist **Berlaku untuk semua pegawai pada unit kerja**, maka pengaturan hari kerja berlaku juga untuk pegawai lain pada unit kerja yang bersangkutan bertugas.

- Sebagai pengelola sistem presensi/simpeg pastikan data kepegawaian pada satuan kerja anda di SIMPEG penempatannya sudah sesuai dengan PMA Organisasi dan Tata Kerja yang berlaku dan jabatannya sudah sesuai dengan ketentuan PMA tentang Kelas Jabatan Pegawai
- 8. Pengajuan ketidakhadiran dan pengaduan yang dapat pengelola verifikasi hanya yang pengajuannya tidak lebih dari 3 bulan sebelumnya

9. Untuk melakukan persetujuan atau penolakan terhadap pengajuan ketidakhadiran buka sub menu Ketidakhadiran pada menu Pelaporan

|           |                          |   | -              |                           | •       |            |                     |                            | Ϋ́                                      | Y   |         |   |
|-----------|--------------------------|---|----------------|---------------------------|---------|------------|---------------------|----------------------------|-----------------------------------------|-----|---------|---|
| REKAPITUL | ASI KEHADIRAN PEGAWAI    |   |                |                           |         |            |                     | 2023 🗸                     | Juni                                    | ~   | Dikirim | ~ |
|           |                          |   |                |                           |         |            |                     |                            |                                         |     |         |   |
|           |                          |   |                |                           |         |            |                     |                            | a serve by                              |     |         |   |
| Сору      | Excel Print Show 10 rows | * |                |                           |         |            |                     |                            | search.                                 |     |         |   |
|           |                          |   |                |                           |         | TANGGAL    |                     |                            |                                         |     |         |   |
| D ÷       | NAMA                     | ÷ | TANGGAL        | JENIS                     | STATUS  | BUAT       | CATATAN             | 4                          |                                         | ÷   |         | ÷ |
|           |                          |   |                |                           |         |            |                     |                            |                                         |     |         |   |
| 644940    |                          |   | 06-06-2023 s.d | Dinas Luar                | Dikirim | 04-04-2023 | Mengant             | arkan Rekons               | siliasi LPJ, BAR                        |     | Lihat   | t |
|           |                          |   | 06-06-2023     |                           |         |            | rekening            | Bulan Februa               | iri 2023 dan SPM (                      | θUΡ |         |   |
|           |                          |   |                |                           |         |            | BOS                 |                            |                                         |     |         |   |
| 666067    |                          |   | 06-06-2023 s.d | Dinas Luar                | Dikirim | 17-04-2023 | Dinas Luc           | ar ke Kantor K             | emenag Kab. Bog                         | jor | Liha    | t |
|           |                          |   | 06-06-2023     |                           |         |            |                     |                            |                                         |     |         |   |
|           |                          |   |                |                           |         |            |                     |                            |                                         |     |         |   |
| 722106    |                          |   | 01-06-2023 s.d | Cuti Besar<br>Bulan Kedua | Dikirim | 22-05-2023 | Melaksar<br>Makkab- | akan Ibadah<br>Al Mukarrom | n Haji Ke Baitullah<br>ah Kloter 5 Kota |     | Liha    | t |
|           |                          |   | 50 00 2025     | bulan Kedud               |         |            | Bekasi              | Annakanon                  |                                         |     |         |   |
|           |                          | - |                |                           |         |            |                     |                            |                                         |     |         |   |
| 722128    |                          |   | 01-06-2023 s.d | Cuti Besar                | Dikirim | 22-05-2023 | Melaksar            | nakan Ibadah               | Haji Ke Baitullah                       |     | Lihat   | t |
|           |                          |   | 30-06-2023     | Bulan Kedua               |         |            | Makkah-             | Al Mukarrom                | ah Kloter 5 Kota                        |     |         |   |
|           |                          |   |                |                           |         |            | Dekusi              |                            |                                         |     |         |   |
| 723008    |                          |   | 25-06-2023 s.d | Cuti Besar                | Dikirim | 23-05-2023 | Cuti Besc           | ar Bulan Kedu              | a                                       |     | Liha    | t |
|           |                          |   | 10-07-2023     | Bulan Kedua               |         |            |                     |                            |                                         |     |         |   |

10. Lihat salah satu pengajuan ketidakhadiran yang ingin anda lakukan verifikasi, jika berdasarkan verifikasi yang anda lakukan bahwa antara alasan ketidakhadiran dan dokumen pendukung yang diunggah sesuai dengan ketentuan perundang-undangan yang berlaku, klik tombol **Terima**, jika sebaliknya klik tombol **Tolak** 

| REKAPITULASI KEHADIRAN PEGAWAI |                                                                             |         |
|--------------------------------|-----------------------------------------------------------------------------|---------|
| Status                         | Dikirim                                                                     |         |
| Nama                           |                                                                             |         |
| NIP                            |                                                                             |         |
| Jonis                          | Dinas Luar                                                                  | ~       |
| Tanggal Mulai                  | 06/06/2023                                                                  |         |
| Sampai Dengan                  | 06/06/2023                                                                  |         |
| Catatan                        | Mengantarkan Rekonsiliasi LPJ, BAR rekenin<br>Februari 2023 dan SPM GUP BOS | g Bulan |
| Dokumen                        | Lihat Lampiran                                                              |         |

11. Pengelola juga dapat membatalkan pengajuan ketidakhadiran yang telah diterima sebelumnya, pada pilihan status pilih yang statusnya sudah diterima, kemudian lihat pengajuan yang akan dibatalkan

| RE | CAPITULA | ASI KEHADIRAN PEGAWAI    |                               |                                               |             |                   | 2023 🗸 Juni 🗸 🛛                                                         | Diterima 🗸 |
|----|----------|--------------------------|-------------------------------|-----------------------------------------------|-------------|-------------------|-------------------------------------------------------------------------|------------|
|    | Сору     | Excel Print Show 10 rows |                               |                                               |             |                   | Search:                                                                 |            |
|    | ÷        | NAMA                     | ÷ TANGGAL ÷                   | ¢<br>JENIS                                    | ≎<br>STATUS | TANGGAL ÷<br>BUAT | ¢                                                                       | ٥          |
|    | 713187   |                          | 09-06-2023 s.d 19-<br>07-2023 | Cuti Alasan<br>Penting (Lebih<br>dari 2 Hari) | Diterima    | 16-05-2023        | Melaksanakan ibadah haji                                                | Lihat      |
|    | 726189   |                          | 05-06-2023 s.d 17-<br>07-2023 | Dinas Luar                                    | Diterima    | 24-05-2023        | Melaksanakan Tugas menyertai Jamaah<br>Haji sebagai Ketua Kloter 08 KJT | Lihat      |
|    | 728998   |                          | 05-06-2023 s.d<br>30-06-2023  | Cuti Besar<br>Bulan Pertama                   | Diterima    | 25-05-2023        | Menunaikan Ibadah Haji Kloter KJT-7                                     | Lihat      |
|    | 729059   |                          | 06-06-2023 s.d 18-<br>07-2023 | Dinas Luar                                    | Diterima    | 25-05-2023        | PPIH Kloter embarkasi Kertajati Tahun<br>1444H/2023M                    | Lihat      |
|    | 730604   |                          | 17-06-2023 s.d 29-<br>07-2023 | Dinas Luar                                    | Diterima    | 25-05-2023        | Petugas Haji Arab Saudi                                                 | Lihat      |

12. Klik tombol **Batal Penerimaan dan Tolak** pengajuan ketidakhadiran yang anda batalkan persetujuannya

| REKAPITULASI KEHADIRAN PEGAWAI |                                         |    |
|--------------------------------|-----------------------------------------|----|
| Status                         | Diterima                                |    |
| Nama                           |                                         |    |
| NIP                            |                                         |    |
| Jenis                          | Cuti Alasan Penting (Lebih dari 2 Hari) | ~  |
| Tanggal Mulai                  | 09/06/2023                              |    |
| Sampai Dengan                  | 19/07/2023                              |    |
| Catatan                        | Melaksanakan ibadah haji                |    |
|                                |                                         | le |
| Dokumen                        | Lihat Lampiran                          |    |

13. Jika terjadi permasalahan pada sistem presensi sehingga pegawai tidak dapat melakukan perekaman kehadiran yang secara masif terjadi pada sebagian atau seluruh satuan kerja, admin sistem presensi pada satker dapat mengunggah surat keterangan yang ditandatangani oleh pimpinan satuan kerja pada aplikasi HRMS Presensi, sehingga tidak merugikan ASN karena terpotong tunjangan kinerja atau uang makannya

Buka submenu pengaduan pada menu Pelaporan

| PENGADUAI | N PEGAWAI     |                |         |                |           | 2023   | ~ | Mei             | ~ | Semua Status 🗸 | Buat A | Aduan Masal |
|-----------|---------------|----------------|---------|----------------|-----------|--------|---|-----------------|---|----------------|--------|-------------|
| Сору      | Excel Print S | Show 10 rows 🔻 |         |                |           |        |   |                 |   | Search:        |        |             |
| ID        | ÷<br>NAMA     | ÷              | TANGGAL | ÷<br>JENIS     | ÷         | STATUS | ÷ | TANGGAL<br>BUAT | ÷ | ENGADUAN       | ÷      | ÷           |
|           |               |                |         | No data availe | able in t | able   |   |                 |   |                |        |             |

Klik tombol Buat Aduan Massal

| Pelaporan Al                                   | osensi Error                                                                                                    | ×  |
|------------------------------------------------|----------------------------------------------------------------------------------------------------|----|
| Fitur ini digun<br>bawah satua<br>pada tangga  | akan hanya untuk jenis "sistem error". Pegawai di<br>n kerja yang dikelola akan dicatatkan kehadirann<br>I yang ditentukan. | ya |
| Keterangan                                     |                                                                                                    |    |
| Tanggal                                        |                                                                                                    |    |
| dd/mm/yyyy                                     |                                                                                                    |    |
| Absen Waktu<br>O Masuk<br>O Pulang<br>Lampiran |                                                                                                    |    |
| Choose File                                    | No file chosen                                                                                                    |    |
|                                                | Tutup Simp                                                                                                    | an |

14. Sebagai pengelola anda dapat mengunduh rekapitulasi pendapatan Tunjangan Kinerja, Uang Makan dan Kehadiran Harian pada menu Pengelolaan, output dokumen rekapitulasi yang diunduh dalam format Excel, Klik tombol **Generate**, tunggu sampai proses selesai kemudian klik tombol **Download**.

| REKAPITULASI KEHADIRAN PEGAWAI                                                      |             |       |                |              |        |                |     |           | 2023 🗸 |
|-------------------------------------------------------------------------------------|-------------|-------|----------------|--------------|--------|----------------|-----|-----------|--------|
| Klik generate untuk menghitung kalkukasi. Jika sudah selesai, klik tombol download. |             |       |                |              |        |                |     |           |        |
| Сору                                                                                | Excel Print |       | Show 10 rows 🔻 |              |        |                |     | Search:   |        |
| NO                                                                                  | ÷           | BULAN | A.<br>V        | TUKIN        | 4<br>7 | UANG MAKAN     | ÷   | KEHADIRAN | ¢      |
| 1                                                                                   | Januari     |       | Genero         | te Download  | Gene   | erate Download | Ger | Download  |        |
| 2                                                                                   | Februari    |       | Genero         | te Download  | Gene   | erate Download | Ger | Download  |        |
| 3                                                                                   | Maret       |       | Genero         | ite Download | Gene   | erate Download | Ger | Download  |        |
| 4                                                                                   | Ар          | ril   | Genero         | te Download  | Gene   | erate Download | Ger | Download  |        |
| 5                                                                                   | Me          | i     | Genero         | te Download  | Gene   | erate Download | Ger | Download  |        |